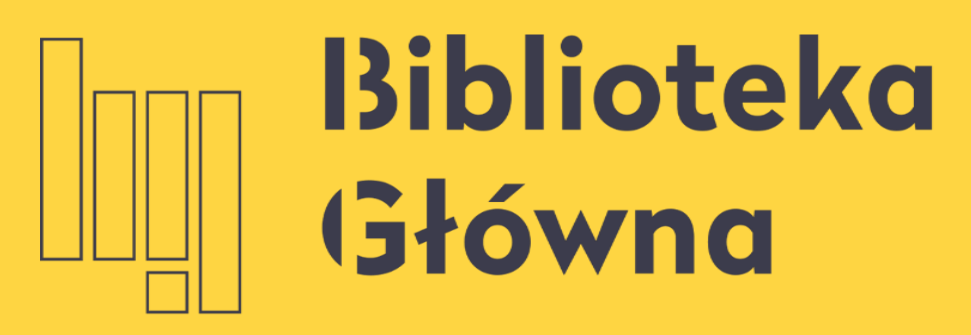

POLITECHNIKA WARSZAWSKA

## Jak założyć konto w PBN

## Politechnika Warszawska

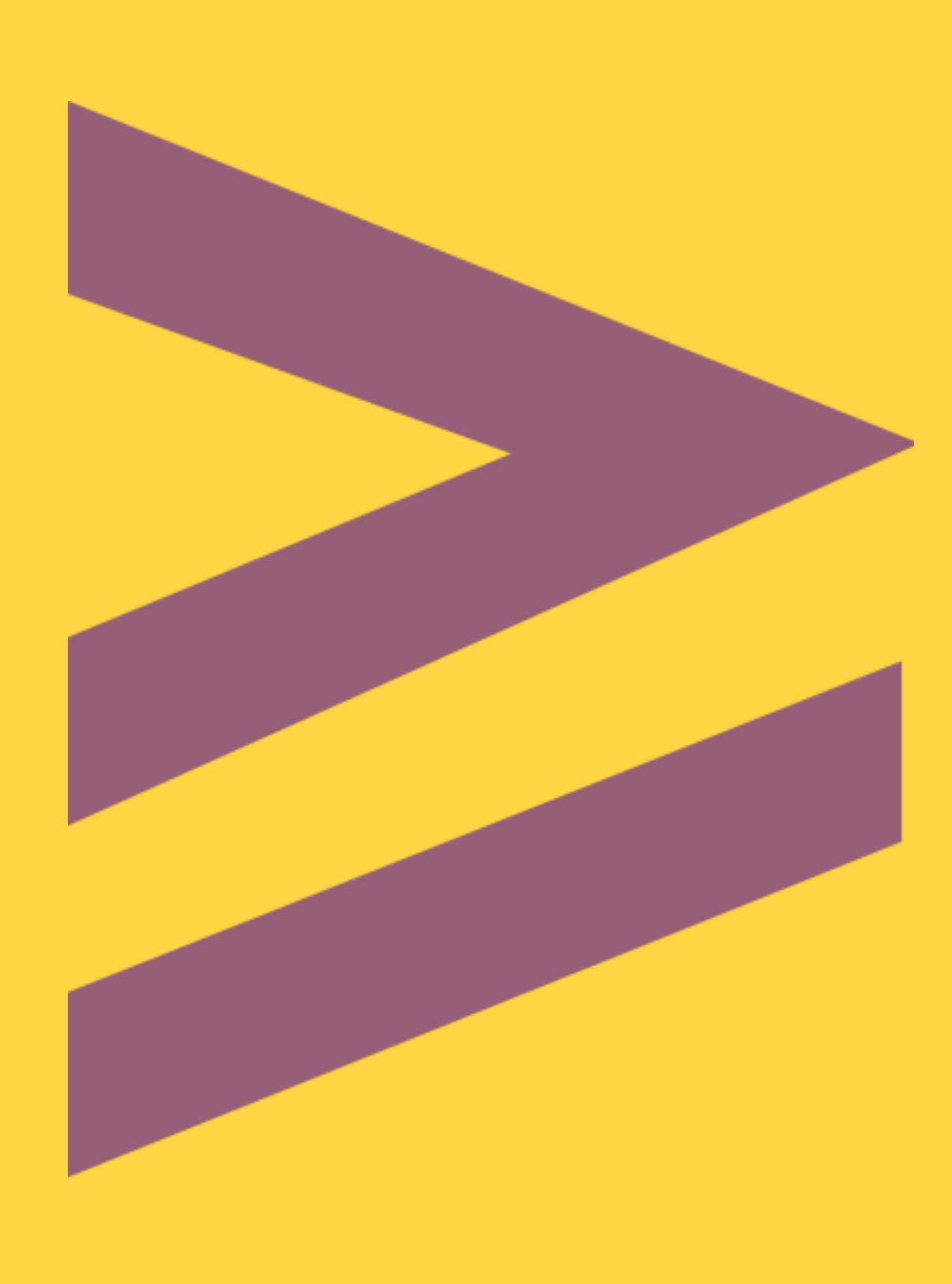

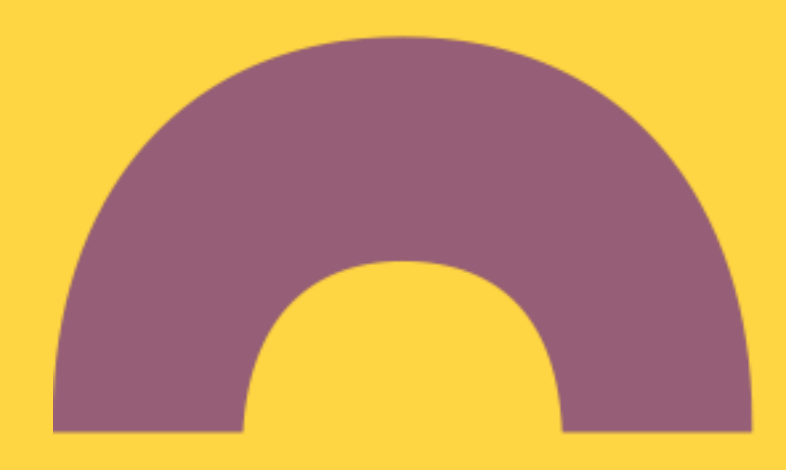

PBN, a następnie kliknij Przejdź do systemu

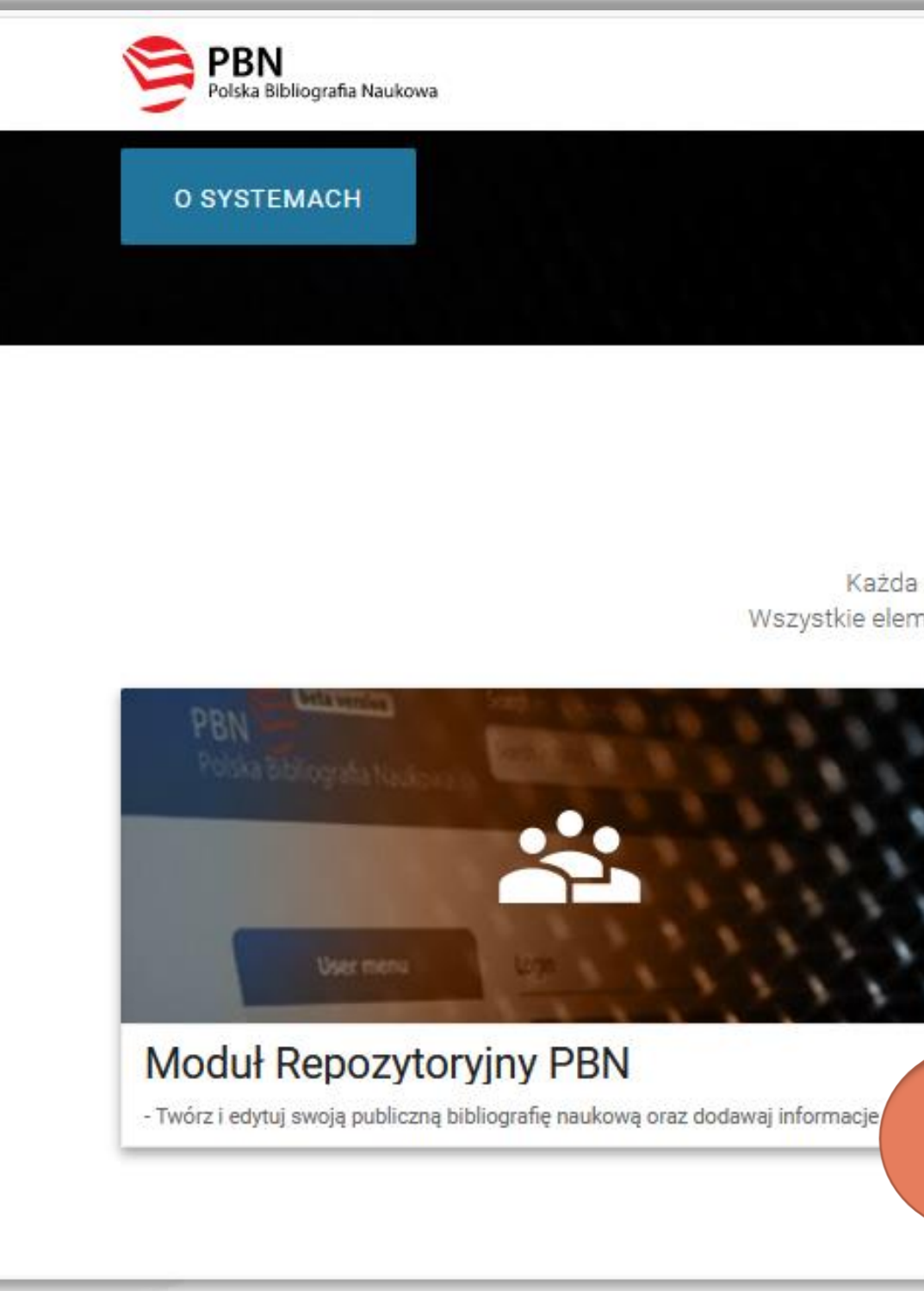

Politechnika Warszawska

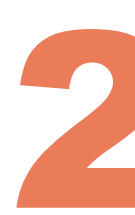

POMOC

## Aby założyć konto w systemie Polska Bibliografia Naukowa wejdź na stronę <u>https://pbn.nauka.gov.pl/</u>, wybierz **Moduł Sprawozdawczy**

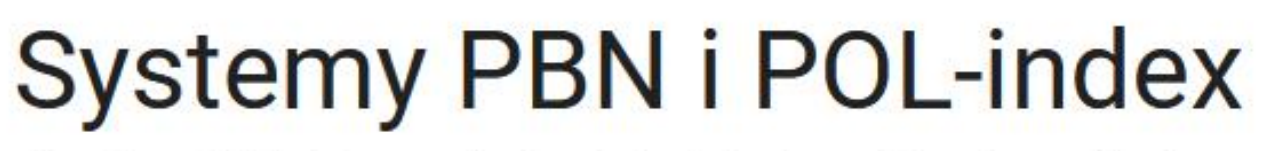

Każda z części systemu PBN służy innemu celowi oraz jest udostępniana użytkownikom o różnych uprawnieniach Wszystkie elementy systemu posiadają dedykowane platformy testowe na których można sprawdzać działanie ich funkcjonalności

| naukowe.                                                   | zku sprawozdawczego nałożonego na je   |
|------------------------------------------------------------|----------------------------------------|
| <ul> <li>Zarządzaj sprawozdanymi przez Twoją ję</li> </ul> | ednostkę publikacjami w celu zapewnien |
| jak najlepszej jakości danych.                             |                                        |
| Moduł dostepny dla użytkowników z rolą                     | Importera Publikacji.                  |
|                                                            | ŚRODOWISKO                             |
| PRZEJDŹ                                                    | onoborniono                            |

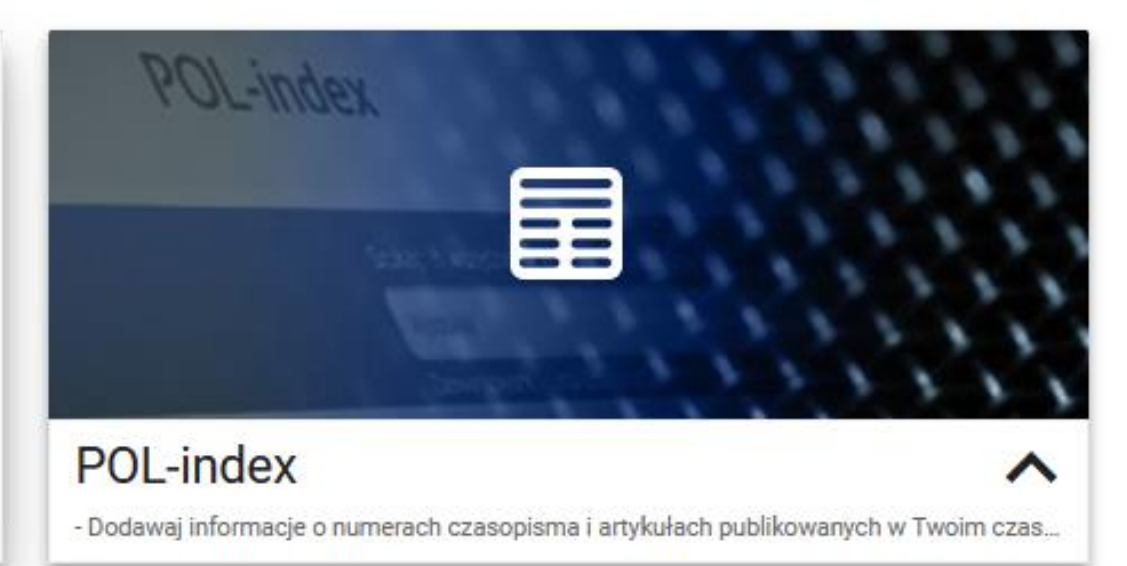

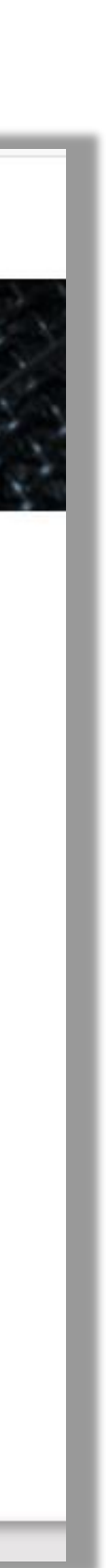

## Kliknij **Zaloguj** a następnie **Zarejestruj się**

| PBN<br>Polska Bibliografia Naukowa | Polska Bibliografia Naukowa                                                                                                    |  |  |
|------------------------------------|----------------------------------------------------------------------------------------------------|--|--|
|                                    | Wyszukaj po tytule Q                                                                                                    |  |  |
| Strona główna                      | Aktualności                                                                                                    |  |  |
| Wyszukaj                           | Aktualizacja regulaminu serwisu PBN i POL-index                                                                                                    |  |  |
| Moduł analityczny                  | Od dnia 22 lipca 2019 r. obowiązuje zaktualizowany regulamin serwisu Polska Bibliografia Naukowa i POL-index. Korzystanie z<br>akceptacją treści regulaminu. Również założenie nowego konta będzie możliwe dopiero po akceptacji treści regulaminu. Treść regulan<br>wyśwIETL CAŁOŚĆ                                                                                      |  |  |
| Helpdesk                           |                                                                                                    |  |  |
| Pomoc                              | Zmiany w PBN – III i IV kw. 2019 roku                                                                                                    |  |  |
| API                                | Szanowni Państwo,<br>W związku z modernizacją systemu PBN i koniecznością dostosowania go do wymogów ustawy z dnia 20 lipca 2018 r. – Prawo<br>towarzyszącymi jej rozporządzeniami) od sierpnia 2019 roku wprowadzane będą zmiany w organizacji i funkcjonowaniu systemu.                                                                                                 |  |  |
|                                    | PBN 2.0                                                                                                    |  |  |
|                                    | WYŚWIETL CAŁOŚĆ                                                                                                    |  |  |
|                                    | ORCID w PBN i POL-on                                                                                                    |  |  |
|                                    | Szanowni Państwo!<br>W związku z koniecznością przetwarzania w systemach centralnych (POL-on, PBN) zautoryzowanych (potwierdzonych przez właścicie<br>ich gromadzenie będzie się odbywało wyłącznie poprzez indywidualne konta użytkowników w systemie PBN. Dla dotychczas wprowadze<br>numerów ORCID wymagane będzie ich autoryzowanie przez właściciela w systemie PBN. |  |  |
|                                    | Metoda ta jest zgodna z rekomendacjami systemu ORCID oraz niesie na sobą szereg korzysci takich jak:                                                                                                    |  |  |

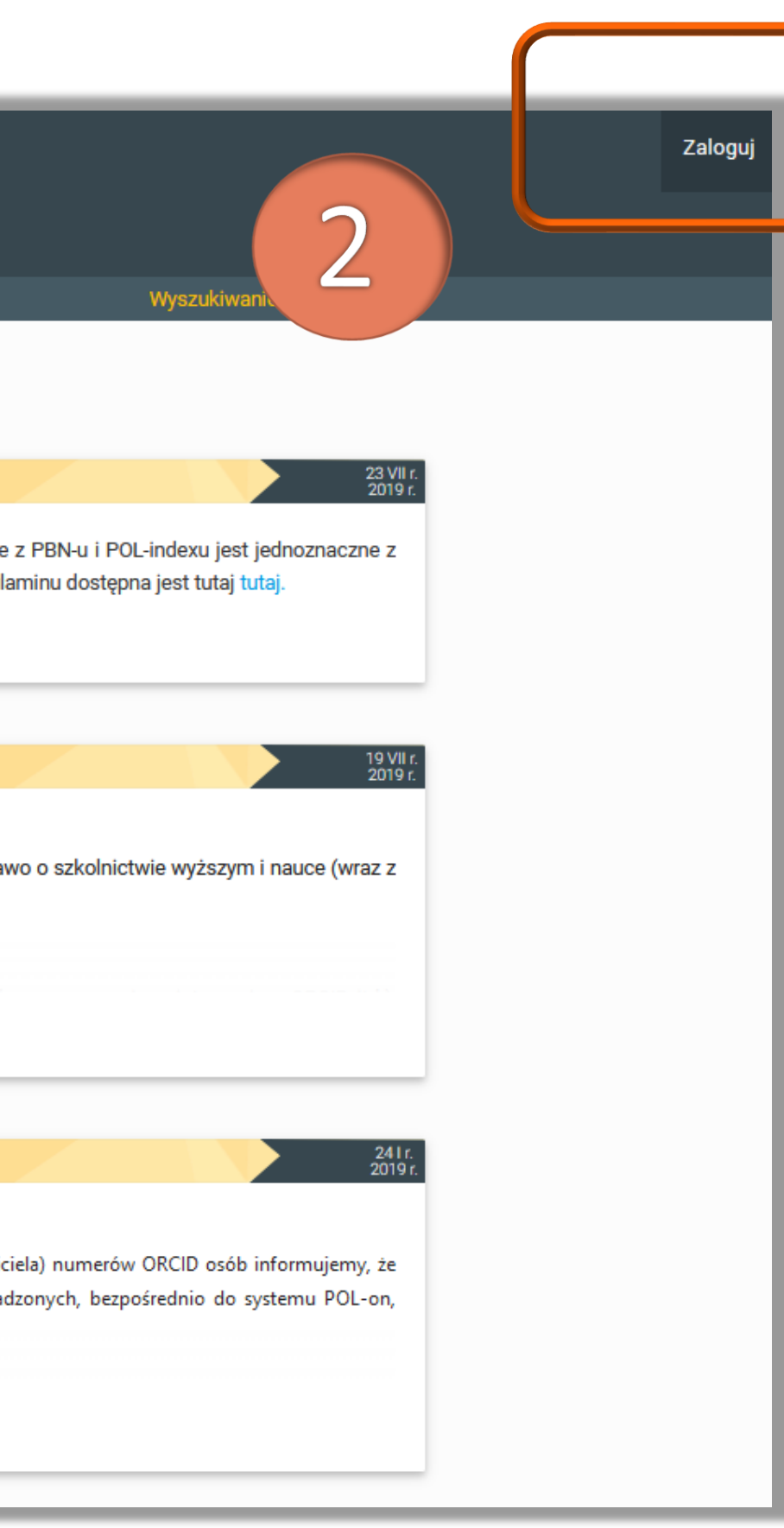

| Witamy w                                  |    |
|-------------------------------------------|----|
| PBN<br>Polska Bibliografia Naukowa        |    |
|                                           |    |
| Login                                     |    |
| Haslo                                     |    |
| Zapomniałeś hasła?                        |    |
| Kod TFA                                   |    |
| 🗌 Zapamiętaj mnie                         |    |
| Nie posiadasz k nta? Zarejestuj się       | וו |
| ZALOGUJ                                   |    |
| COPIPIB ZALOGUJ Z OPI PIB                 |    |
| D ZALOGUJ Z ORCID ID                      |    |
| Logując się akceptujesz regulamin serwisu |    |
|                                           |    |
|                                           |    |

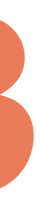

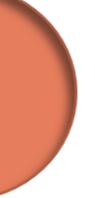

## Wypełnij formularz rejestracyjny. Zwróć uwagę na wymagania co do haseł. Kliknij **Zarejestruj**

|        | Rejestracja                                      |
|--------|--------------------------------------------------|
|        | iwona.socik@pw.edu.pl Iwona Socik                |
|        | ······                                           |
| 4      | Akceptuję regulamin serwisu          ZAREJESTRUJ |
| a<br>a |                                                  |

Politechniko Warszawsko

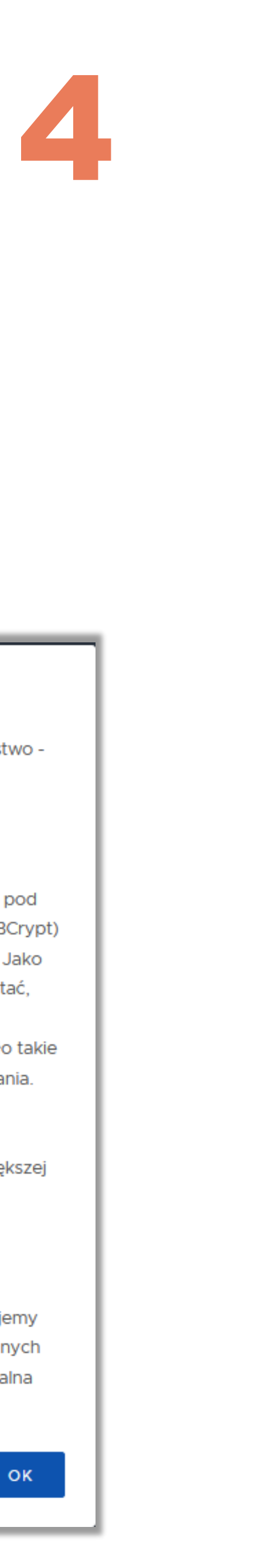

## Bezpieczne hasła

W systemie Polskiej Bibliografii Naukowej dbamy o Twoje bezpieczeństwo dlatego posiadamy konkretne wymagania co do haseł.

## Jakie powinno być hasło?

Silne hasło powinno być bardzo długie (oraz przetrzymywane w bazie pod postacią bezpiecznego hasha - w tym celu wykorzystujemy algorytm BCrypt) oraz unikalne - nie powinieneś go wykorzystywać w innych serwisach. Jako że jesteśmy świadomi że długie hasła alfanumeryczne trudno zapamiętać, system PBN wymaga hasła złożonego z przynajmniej czterech 4-ro literowych słów oddzielonych od siebie spacjami. To powoduje że hasło takie będzie bardzo bezpieczne, ale też powinno być prostsze do zapamiętania. Przykładem takiego hasła może być:

mała kura biega przed domem

Polska Bibliografia Naukowa przyjmuje też zwykłe hasła o długości większej niż 24 znaki.

## Jak mam zapamiętać to hasło?

Wszyscy wiemy, że zapamiętywanie haseł jest trudne. Dlatego sugerujemy skorzystanie z wbudowanych w przeglądarki menedżerów haseł lub innych programów służących do przechowywania ich, takich jak KeePass (lokalna baza haseł) czy serwisów online takich ja LastPass czy 1Password.

## Na adres e-mail podany w trakcie rejestracji zostanie wysłana wiadomość z prośbą o aktywacje konta. Po aktywowaniu konta, możesz już logować się do systemu PBN

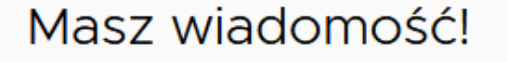

Wysłaliśmy do Ciebie wiadomość e-mail z dalszymi instrukcjami. Jeżeli nie możesz jej znaleźć, sprawdź skrzynkę na spam.

| PBN<br>Polska Bibliografia Naukowa                                                |                                                                                                    |                                                                                      |  |  |
|-----------------------------------------------------------------------------------|----------------------------------------------------------------------------------------------------|--------------------------------------------------------------------------------------|--|--|
| Aktywacja konta                                                                   |                                                                                                    |                                                                                      |  |  |
|                                                                                   | Aktywuj swoje konto                                                                                                    |                                                                                      |  |  |
| Twoje konto jest aktywacja konta poniżej.         Jeżeli link nie oziała skopiu / | juz prawie gotowe. Jedy<br>w systemie. Aby to zrobio<br>PRZEJDŹ DO SERWISU<br>uj go do przeglądarki: https://pbn.nat<br>/ee8dfc30-13c1-45ab-9f0f-0d568dab0 | ne co pozostało to<br>ć, klinkij w przycisk<br>uka.gov.pl/auth/useractivation<br>7e9 |  |  |
| Prosimy nie odpowiadać na tę wi                                                   | iadomość. Kontakt z zespołem wspa<br>poprzez elektroniczny system zgłosz                                                                                   | arcia użytkownika PBN możliwy jest<br>zeń.                                           |  |  |
| OPIPIB                                                                            | POL-index<br>Polska Baza Cytowari                                                                                                    | PBN<br>Polska Bibliografia Naukow                                                    |  |  |
|                                                                                   |                                                                                                    |                                                                                      |  |  |

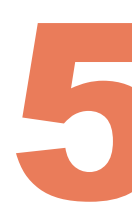

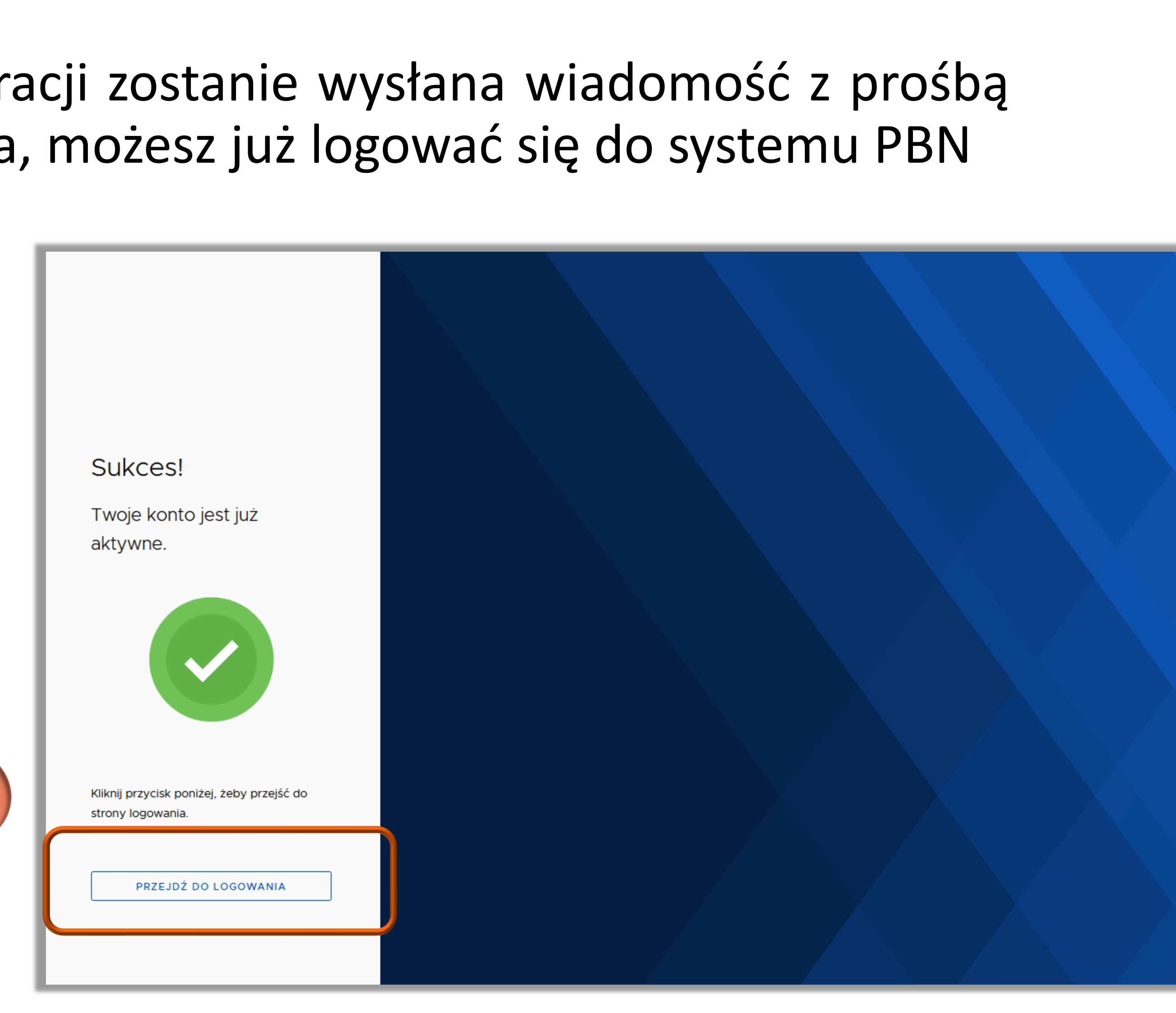

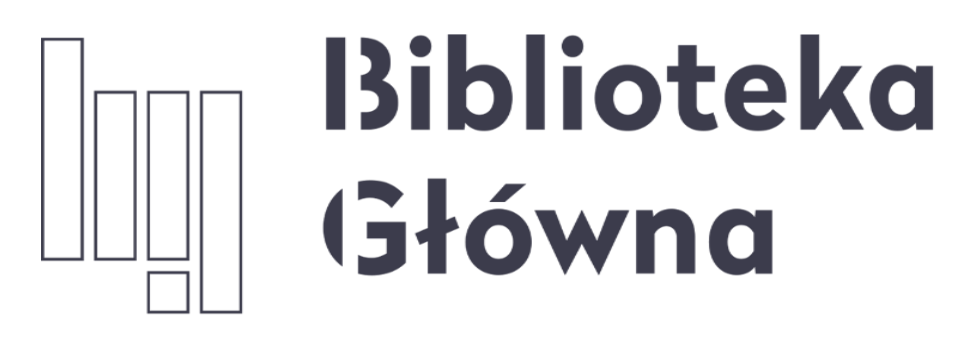

POLITECHNIKA WARSZAWSKA

Politechnika Warszawska

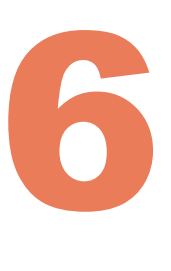

## Jeżeli masz dodatkowe pytania skontaktuj się z nami repozytorium.bg@pw.edu.pl lub z zespołem helpdesk PBN za pośrednictwem systemu zgłoszeń